## **TELESPEX** Quick User Guide

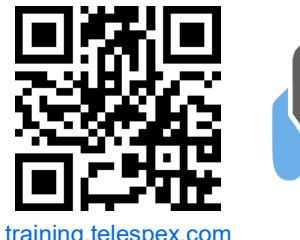

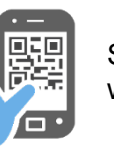

Scan QR Code with Smartphone

Questions? We're here for you. (800) 913-6650 Option 2

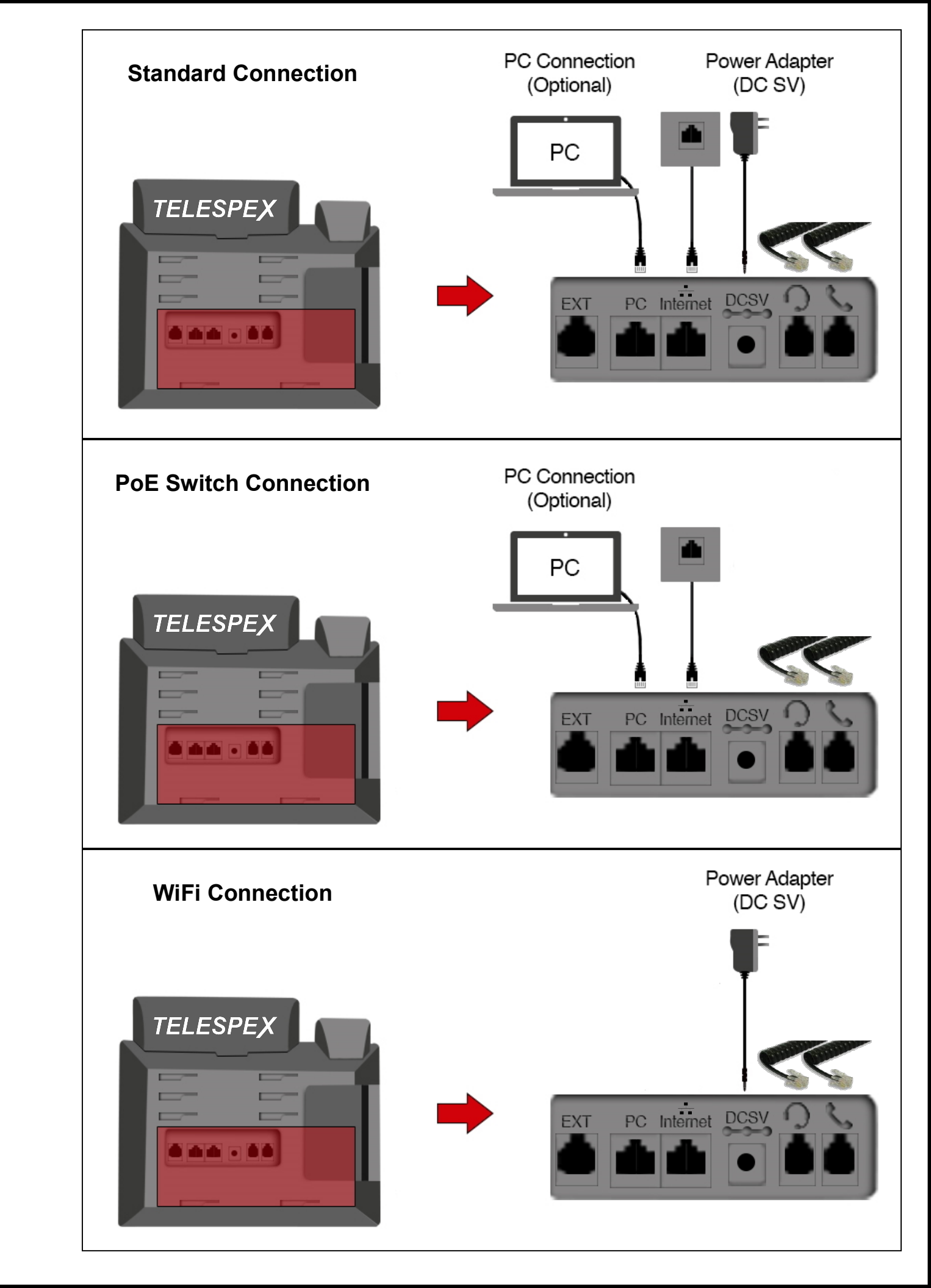

# **TELESPEX**<u>Voicemail Setup</u>

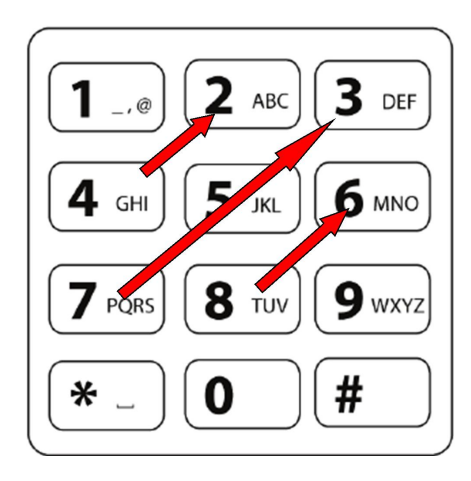

#### Accessing and Setting Up Your Voicemail Box:

- Your default voicemail password is: 42 753 86 # Reminder: Please change your password for privacy
- To login press the MESSAGE Key on your phone
- To change your password log in to your voicemail: press 0 -> press 5 -> and follow prompts
- To change your greeting log in to your voicemail: press 0 —> press 1 —> and follow prompts Note: The Temporary Greeting overwrites all other greetings. To remove the Temporary Greeting: press 0 —> 4 —> 2

#### Voicemail-to-Email:

You may choose to receive your voicemail messages either via email or check them on the phone. To receive voicemails as email attachments please contact your Telespex Account Manager. Note: Voicemail-to-email is required for HIPAA compliance.

#### Tips:

- The # key is the 'Send' or 'Finish' key. It lets the phone know you're done entering numbers
- The voicemail system will hang-up if password is not entered within a given time limit
- The password is oriented in a diagonal pattern (please see illustration below)

### TELESPEX Recording Tips

#### To record professional sounding audio:

- Record in a quiet room
- Record in a room with carpet and lots of fabric furniture
- Use a microfiber towel to cover the microphone when recording.
- Hold the towel tight over the microphone so it doesn't move around while recording. To reduce additional unwanted background noises double-layer the towel.

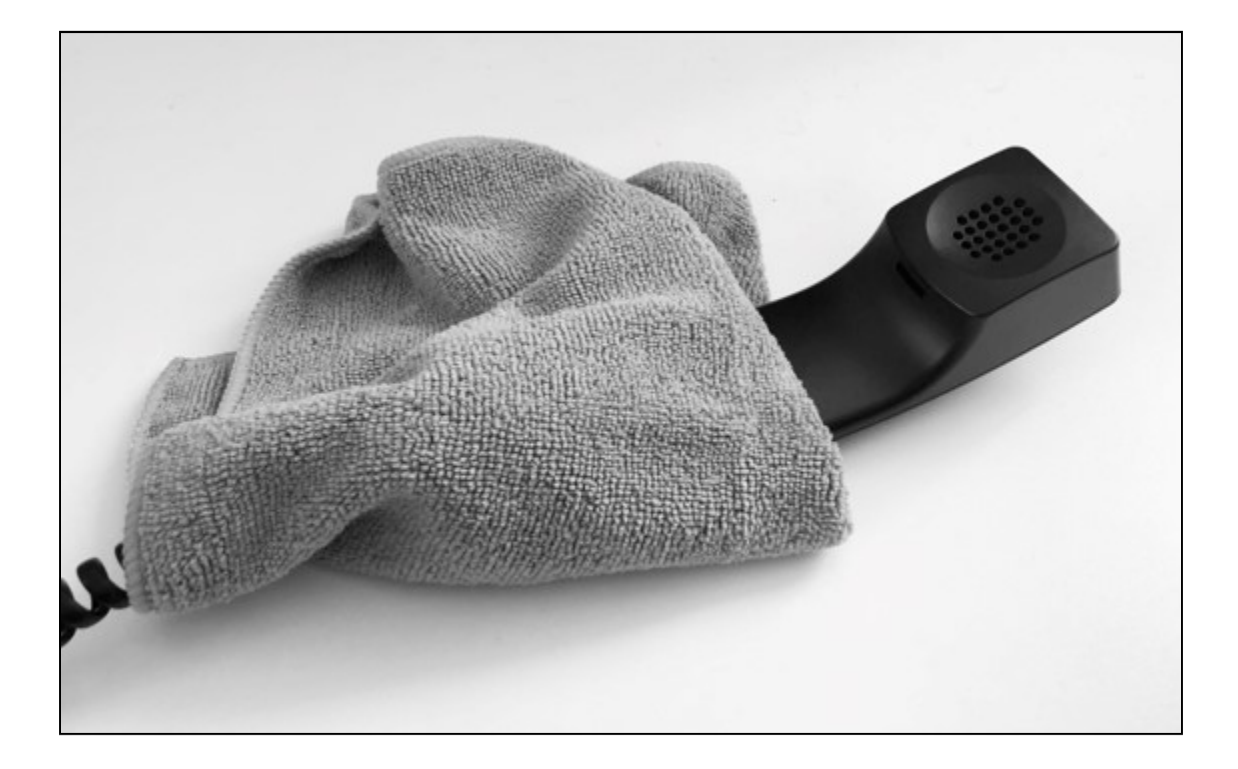

#### Tips:

- The # key is the 'Send' or 'Finish' key. It lets the phone know you're done entering numbers
- The voicemail system will hang-up if password is not entered within a given time limit
- The password is oriented in a diagonal pattern (please see illustration below)

## **TELESPEX**Call Functions

| Calling any US/Canada number | Are code + 7 digits # |
|------------------------------|-----------------------|
| Ext-to-Ext calls             | 7xxx #                |

| Transfer: to another Ext                                                                              | [Tran] 7xxx [Tran]                                           |
|----------------------------------------------------------------------------------------------------|--------------------------------------------------------------|
| Transfer: directly into voicemail                                                                     | [Tran] *1* 7xxx [Tran]                                       |
| Transfer: to any US number                                                                            | [Tran] 10-digit-number [Tran]                                |
| <b>Supervised Transfer:</b><br>Allows you to talk with the grantee<br>before completing the Transfer. | [Tran] number # wait [Tran]<br>[Tran] number # wait [Cancel] |

| Conference Call: with another Ext                                                                         | [Conf] 7xxx [Conf]              |
|----------------------------------------------------------------------------------------------------|---------------------------------|
| Conference Call: with another Number                                                                      | [Conf] (10-digit number) [Conf] |
| <b>Supervised Conference Call:</b><br>Allows you to talk with the grantee be-<br>fore joining the caller. | [Conf] number # wait [Conf]     |

#### Tips:

• The # key is the 'send' key. It lets the system know you've done entering numbers.

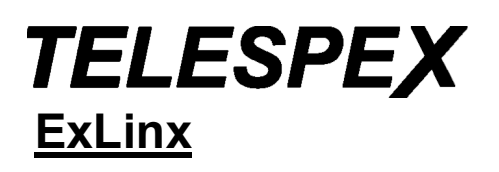

- " Nothing is more expensive than a missed opportunity."
- ~ H. Jackson Brown, Jr.

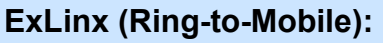

**ExLinx** links the user's Extension to their mobile phone, so both phones ring simultaneously. No need to give away your mobile number. ExLinx is a per/extensions add-on option. Please contact your Account Manager for details and pricing.

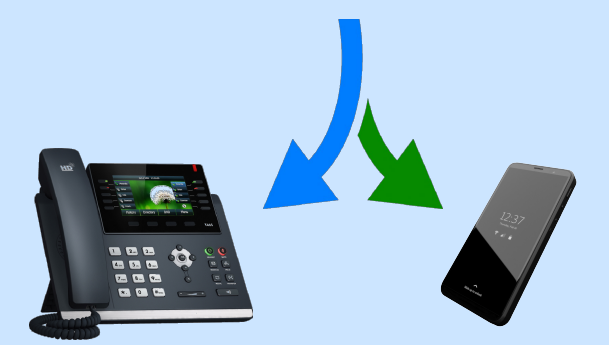

### TELESPEX Your eFax Account

|               | Login to your eFax Portal online: efax.telespex.com                                                                                                    |  |  |  |  |
|---------------|----------------------------------------------------------------------------------------------------|--|--|--|--|
|               | Enter Username:                                                                                                    |  |  |  |  |
|               | Enter Password:                                                                                                    |  |  |  |  |
|               |                                                                                                    |  |  |  |  |
| ND FAXES      | (1)       Ouick-fax:<br>To:         (2)       Fax File:         (3)       Email Notification:         (3)       Image: Sector Sector |  |  |  |  |
| S             | <ol> <li>Enter the 10-digit fax number of the recipient or select from [My Contacts]</li> <li>Choose the PDF file to be sent as a fax</li> <li>Optional: Check the box for [Email Notification] to receive a receipt of the outcome</li> <li>Click [GO]</li> </ol>                                                                                                    |  |  |  |  |
| r faxes       | Home View Faxes Send a Fax Sent Faxes Fax Numbers My Contacts Support                                                                                                    |  |  |  |  |
| STATUS OF SEN | Please Note:<br>5) Your may download or delete SENT faxes<br>6) SENT faxes are stored in the eFax Portal for 30 days, before being permanently deleted<br>7) We recommend that you check the box to receive an email confirmation for every fax sent (see #3)                                                                                                    |  |  |  |  |
| FAXES         | Home View Faxes Send a Fax Sent Faxes Fax Numbers My Contacts Support                                                                                                    |  |  |  |  |
| VIEW RECEIVED | <ul> <li>Please Note:</li> <li>8) Received faxes are stored in the eFax Portal for 180 days, before being permanently deleted</li> <li>9) The copy of faxes you receive in email can be stored indefinitely and is not linked to the eFax Portal</li> <li>10) If you're not receiving a copy of faxes in your email please contact your TELESPEX Account Manager One (1) email address per eFax Portal (account) can be configured to receive copies of incoming faxes</li> </ul>                                                                                                    |  |  |  |  |